## How to use Web Camera

## Preparation:

- 1. Please connect power supply adapter and LAN cable to Web camera.
  - After that, Initialization starts. (Initialization finish, "Private" lump shines in green.)

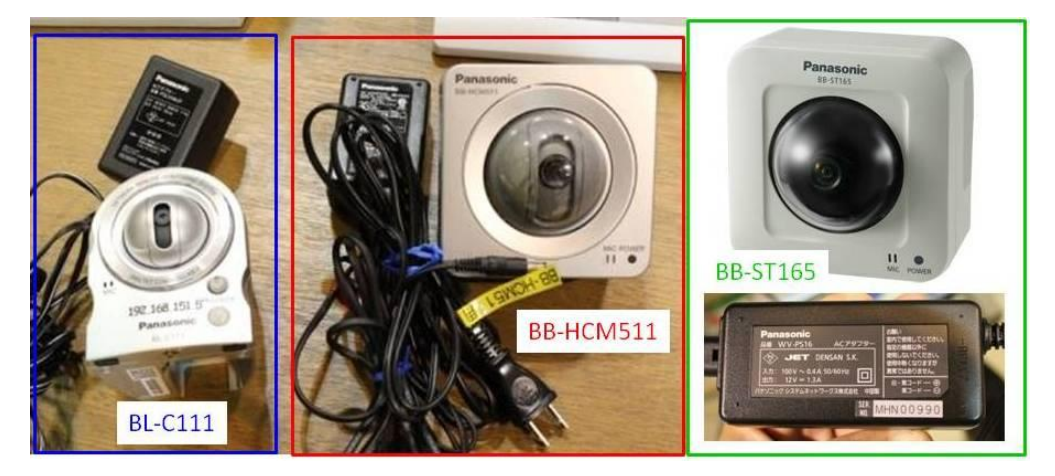

Fig.1 Web Camera in BL29XU

2. Please execute "EasyIpSetup.exe". (This shortcut exists in desktop) Dir : "C:¥Program Files¥Panasonic¥Easy IPconfig"

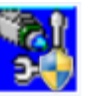

2. Please select Web Camera which you want to use, and double click it.

## After that, Main screen opens.

| 0.000 | an emiliar transmission             | The second second second | 100220 62-021703-02 | Trans. Same   | i mure    |            |
|-------|-------------------------------------|--------------------------|---------------------|---------------|-----------|------------|
| Vo.   | MACPドレス                             | IPv4アドレス                 | ポート番号               | カメラ名          | 品番        | IPv4アドレス重複 |
| 1     | 1 00-80-F0-43-E6-CE 192.168.151.150 |                          | 80                  | BB-ST165      | ST165     |            |
| 2     | 00-80-F0-DF-3E-AD                   | 192.168.151.140          | 80                  | NetworkCamera | BB-HCM581 |            |
| 3     | 00-80-F0-A3-70-C7                   | 192.168.151.253          | 80                  | NetworkCamera | BB-HCM511 |            |
|       |                                     |                          |                     |               |           |            |
|       |                                     |                          |                     |               |           |            |

Fig.2 Screen of "EasyIpSetup.exe"

3. Please type "User name" and "Password" as follows.

User name : [bl29xuluser] Password : [spring8]

Operation:

Case1: BL-C111 and BB-HCM511 are used

1. Please select Single Mode. You can see live screen of web camera.

If you use two or more Web Cameras at the same screen, Login is required.

ID: [bl29xuluser] Password: [spring8]

| Fod 2050                      | マルチー時保存画像                    | togin<br>サポート ロライン                                                                    |
|-------------------------------|------------------------------|---------------------------------------------------------------------------------------|
| Camera View<br>( Single mode) | Camera View<br>( Multi mode) | Panasonic                                                                             |
|                               |                              | Windows セキュリティ<br>GeneralUser/Administrator のサーバー 192.168.151.5 にはユー<br>名とパスワードが必要です。 |
|                               |                              | 警告: このサーバーは、ユーザー名とバスワードを安全ではないた<br>送信することを要求しています(安全な接続を使わない基本的な変<br>ユーザー名            |
|                               |                              | 「スフード     「スクード     「 資外情報を証憶する                                                       |

Fig.3 Operation screen (1)

 Please select in order of [ Setup -> Multi monitor -> add web camera ], and add Web Camera. (Please input IP address and Port No. on next screen) You select Multi Mode, you can see two or more screen of Web Cameras

| トップ シングル                                     | マルチ                                          | 一時保                              | に存画像 設定 公開                                                                      | メンテナンス サポート                           |             |  |
|----------------------------------------------|----------------------------------------------|----------------------------------|---------------------------------------------------------------------------------|---------------------------------------|-------------|--|
| 基本設定<br>ネットワーク(IPv4)<br>ネットワーク(IPv6)<br>UPnP | Setup マルチ画面<br>マルチ画面で表示するカメラを追加・設定します。       |                                  |                                                                                 |                                       |             |  |
| ダイナミックDNS<br>日付時刻<br>カメラ                     | マルナ画面<br>状態の欄が#<br>IPアドレスまた<br>マルチ画面で<br>さい。 | 設った<br>「効になって<br>にはホスト名<br>表示するカ | いるカメラが マル チ画面 で表示されます。<br>に"selfcamera"と表示され ているカメラはこの<br>メラを追加する場合は追加のリンクを、各カメ | カメラが設定されています。<br>ラの設定を編集する場合はNo.の棚のリン | ゥクをクリックしてくた |  |
| 音声<br>映像配信                                   | No.                                          | 状態<br>有効                         | IPアドレスまたはホスト<br>selfcamera                                                      | 名 ポート番号<br><del>-</del>               | 表示名<br>5    |  |
| ユーザー設定<br><sup>管理者</sup>                     | 2<br>3                                       | 有効<br>有効                         | 192.168.151.6<br>192.168.151.7                                                  | 80<br>80                              | 6<br>7      |  |
| - # ユーザー<br>一時保存/転送                          | <u>追加</u><br>カメラの 移動                         | i<br>No. 1                       | ◆ をNo.1 ◆ と 入れ替える )                                                             | 選択した番号 のカメラを                          | 入れ替えます。     |  |
| 10/1F 第1 FF<br>センサー感度<br>動作検知感度              |                                              |                                  | You can add Web Ca                                                              | amera                                 |             |  |
| アラームロジ通知<br>その他の設定<br>画像表示<br>マルチ画面          | Multi Mo<br>Setu                             | onitor<br>p                      |                                                                                 |                                       |             |  |

Fig.4 Setup screen of multi screen

Case2: BB-ST165 are used

| ← → @ http://192.168<br>Network Camera<br>BB-ST166 | 151.150/live/index.html?Language=1<br>BB-ST165 |                                      | ρ − EC 🧭 BB-ST165 Network Cam ×                                                                                                    |                                               | - □ ×<br>↑ ★ ¤ |
|----------------------------------------------------|------------------------------------------------|--------------------------------------|----------------------------------------------------------------------------------------------------|-----------------------------------------------|----------------|
| select Language                                    | Setup                                          |                                      | 10:23:21<br>10:23:21<br>10:23:21<br>10:23:21<br>10:23:21<br>10:23:21<br>10:2<br>10:23:21<br>10:2<br>10:23:21<br>10:2<br>10:2 |                                               |                |
| ログ<br>- 短/雨生                                       | • •                                            | <i>⊼−</i> Δ<br>  <b>×</b> 1 <b>©</b> |                                                                                                    | 明なさ<br>- 昭(一) - 標準 - 明(+)<br>- プリセット<br>- 移 動 |                |

Fig.5 Operation screen (2)

| ← →  ♦ http://192.168.     | 151.150/admin/index.html?Language=1 | ア で 20 (参 BB-ST165 Network Cam × |
|----------------------------|-------------------------------------|----------------------------------|
| Network Camera<br>BB-ST165 | BB-ST165                            |                                  |
| ライブ画 設定                    | マルチスクリーン                            |                                  |
| 設定メニュー                     | グループA                               | IPアドレス カメ <del>ラ</del> タイトル      |
| 基本                         | カメラ1                                | selfcamera BB-ST165              |
|                            | カメラ 2                               | 192.168.151.253 BB-HCM511        |
|                            | カメラ 3                               |                                  |
|                            | カメラ 4                               |                                  |
| 75-4                       |                                     | 入力例:http://192.168.0.10:8080<br> |
| ユーサー管理                     | グループB                               | IPアドレス カメ <del>ラ</del> タイトル      |
| サーバー                       | カメラ 5                               |                                  |
| ネットワーク                     | カメラ 6                               |                                  |
| スケジュール                     | דפֿאַת ⊅                            |                                  |
| メンテナンス                     | カメラ8                                |                                  |

Fig.6 Setup screen of multi screen

• Please select multi screen from setup menu, and type IP address and Title of Web Camera.

The subject ends